# Como solicitar o ITBI ONLINE em Marialva?

## <u>O contribuinte pode solicitar o ITBI de forma prática, rápida e segura</u> pelo site da Prefeitura de Marialva. Veja o passo a passo:

1. Acesse o site oficial: www.marialva.pr.gov.br

2. No menu principal, vá em "Tributos / IPTU 2025".

3. Clique no ícone "*ITBI ONLINE".* 

4<u>. Faça o cadastro com seus dados pessoais e crie um login de acesso ao</u> <u>sistema</u>.

5. <u>Preencha o formulário do ITBI Online, informando os dados do imóvel</u> e das partes envolvidas.

6. <u>Anexe todos os documentos necessários (em PDF) — como contrato de</u> <u>compra e venda, matrícula do imóvel, RG/CPF, comprovante de</u> endereço, entre outros.

7. Finalize o pedido. O sistema irá gerar um número de protocolo para acompanhamento.

8. <u>Aguarde a análise do setor de Tributos. Você receberá a guia de</u> pagamento do ITBI pelo próprio sistema.

9. **Pague a guia e, após a quitação, emita a certidão/guia para** apresentar no Cartório de Registro de Imóveis.

O processo é totalmente digital, proporcionando comodidade, agilidade <u>e segurança aos contribuintes de Marialva.</u>

### PASSO 1 – ACESSO AO SITE E AO PORTAL

Acesse o site oficial: www.marialva.pr.gov.br Na tela inicial, clique no ícone "Tributos/IPTU 2025".

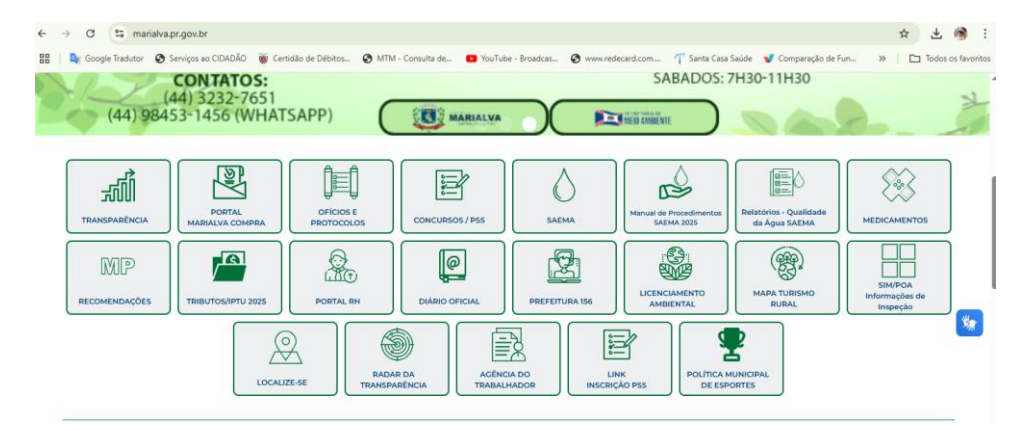

#### PASSO 2 – ENTRANDO NO PORTAL ITBI ONLINE

Clique em <u>"ITBI ONLINE</u>" para acessar a página de serviços digitais

|          | ← | ÷  | а (    | ≌ m      | arialva | .pr.gov.b                                                                                                    | /tributos | 1     |          |             |         |            |         |        |          |          |            |                           |        |         |           |      |     |           |           |     | $\dot{\mathbf{x}}$ | ₹     | 🛞 E          |
|----------|---|----|--------|----------|---------|----------------------------------------------------------------------------------------------------|-----------|-------|----------|-------------|---------|------------|---------|--------|----------|----------|------------|---------------------------|--------|---------|-----------|------|-----|-----------|-----------|-----|--------------------|-------|--------------|
|          |   | Dg | Google | Tradutor | 0       | Serviços a                                                                                                    | o CIDADÃ  | ) 🐞   | Certidão | de Débitos. | 0       | VTM - Cons | ulta de | • Y    | buTube - | Broadcas | <b>3</b> % | ww.redecard.              | com    | T Santa | Casa Saúc | ie 🖋 | Com | paração d | de Fun    | >>  |                    | Todos | os favoritos |
|          |   | •  | Rua Si | anta E   | Efigê   | 1- 630                                                                                                    | - Centi   | ю - С | EP 869   | 90-000      | 1       | 🜱 gabir    | nete@r  | narial | va.pr.g  | ov.br    | . <b>د</b> | (44) 323                  | 2-8383 |         |           | O    |     | A+ A-     |           | & A | cessibi            | lidad | •            |
|          |   |    |        |          |         | <ul><li></li><li></li><li></li><li></li><!--</th--><th>A. CAN</th><th>1 ±</th><th></th><th></th><th>Prefeit</th><th></th><th></th><th></th><th>FINA</th><th>A</th><th></th><th></th><th></th><th>f</th><th>0</th><th>3</th><th></th><th></th><th></th><th></th><th></th><th></th><th></th></ul> | A. CAN    | 1 ±   |          |             | Prefeit |            |         |        | FINA     | A        |            |                           |        | f       | 0         | 3    |     |           |           |     |                    |       |              |
|          |   |    | A      |          |         | OMUN                                                                                                    | IICÍPIO   |       | (        | GESTÃO A    | TUAL    |            | SEC     | RETAR  | RIAS     |          | SER        | /iços                     |        | IMPRI   | ENSA      |      |     | CONTA     | TO        |     | Q                  |       | -            |
| Tributos |   |    |        |          |         |                                                                                                    |           |       |          |             |         |            |         |        |          |          |            |                           |        |         |           |      |     |           |           |     |                    |       |              |
|          |   |    |        | X        | 1       |                                                                                                    |           |       |          |             |         | NF3-e      |         |        |          |          |            | Portal do<br>Contribuinte |        |         |           |      |     | IPTU/A    | lvará/155 | 5   |                    |       |              |

#### ATENDIMENTO CIDADÃO – PREENCHER E FAZER A SOLICITAÇÃO

| ATENDIMENTO CIDADÃO                 |               | Ę                      | 🗐 PREFEITURA DE M  | ی<br>Acessibilidade Notif | <b>≜⊍ ×</b><br>icações Ajus* |             |           |     |  |  |  |  |  |
|-------------------------------------|---------------|------------------------|--------------------|---------------------------|------------------------------|-------------|-----------|-----|--|--|--|--|--|
| Minha Conta                         |               |                        |                    |                           |                              |             |           |     |  |  |  |  |  |
| Dados Pessoals                      |               |                        |                    |                           |                              |             |           |     |  |  |  |  |  |
| 🔘 Pessoa Física 🛛 📗 Pessoa Jurídica |               |                        |                    |                           |                              |             |           |     |  |  |  |  |  |
| CPF                                 | Nome Completo |                        | Data de Nascimento | OPCIONAL.                 |                              |             |           |     |  |  |  |  |  |
| 040.994.989-21                      |               |                        | dd/mm/aaaa         |                           |                              |             |           |     |  |  |  |  |  |
| E-mail                              |               | E-mail alternativo     | OPCIONAL           | Telefone                  |                              |             |           |     |  |  |  |  |  |
| L                                   |               |                        |                    |                           |                              |             |           |     |  |  |  |  |  |
| CEP                                 | Endereço      |                        |                    |                           | Número                       | Complemento |           | and |  |  |  |  |  |
|                                     |               |                        |                    |                           |                              |             |           |     |  |  |  |  |  |
| Bairro                              |               |                        |                    | Estado                    |                              |             |           |     |  |  |  |  |  |
|                                     |               |                        |                    |                           |                              |             | Selecione |     |  |  |  |  |  |
| Nivels de Acesso                    |               |                        |                    |                           |                              |             |           |     |  |  |  |  |  |
| Nenhum nível de acesso registrado.  |               |                        |                    |                           |                              |             |           |     |  |  |  |  |  |
|                                     |               |                        |                    |                           |                              |             |           |     |  |  |  |  |  |
| Contas vinculadas                   |               |                        |                    |                           |                              |             |           |     |  |  |  |  |  |
|                                     |               |                        |                    |                           |                              |             |           |     |  |  |  |  |  |
| G                                   |               | F                      |                    |                           |                              |             |           |     |  |  |  |  |  |
| Nenhuma conta vincu                 | lada          | Nenhuma conta vinculad | ia                 |                           | Nenhuma conta vinculada      |             |           |     |  |  |  |  |  |
|                                     |               |                        |                    |                           | _                            |             |           |     |  |  |  |  |  |
| CONECTAR                            |               | CONECTAR               |                    |                           | CONECTAR                     |             |           | -   |  |  |  |  |  |
|                                     |               |                        |                    |                           |                              |             |           |     |  |  |  |  |  |